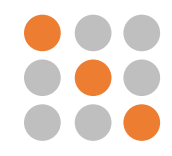

## How to view your record online

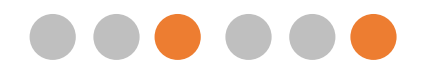

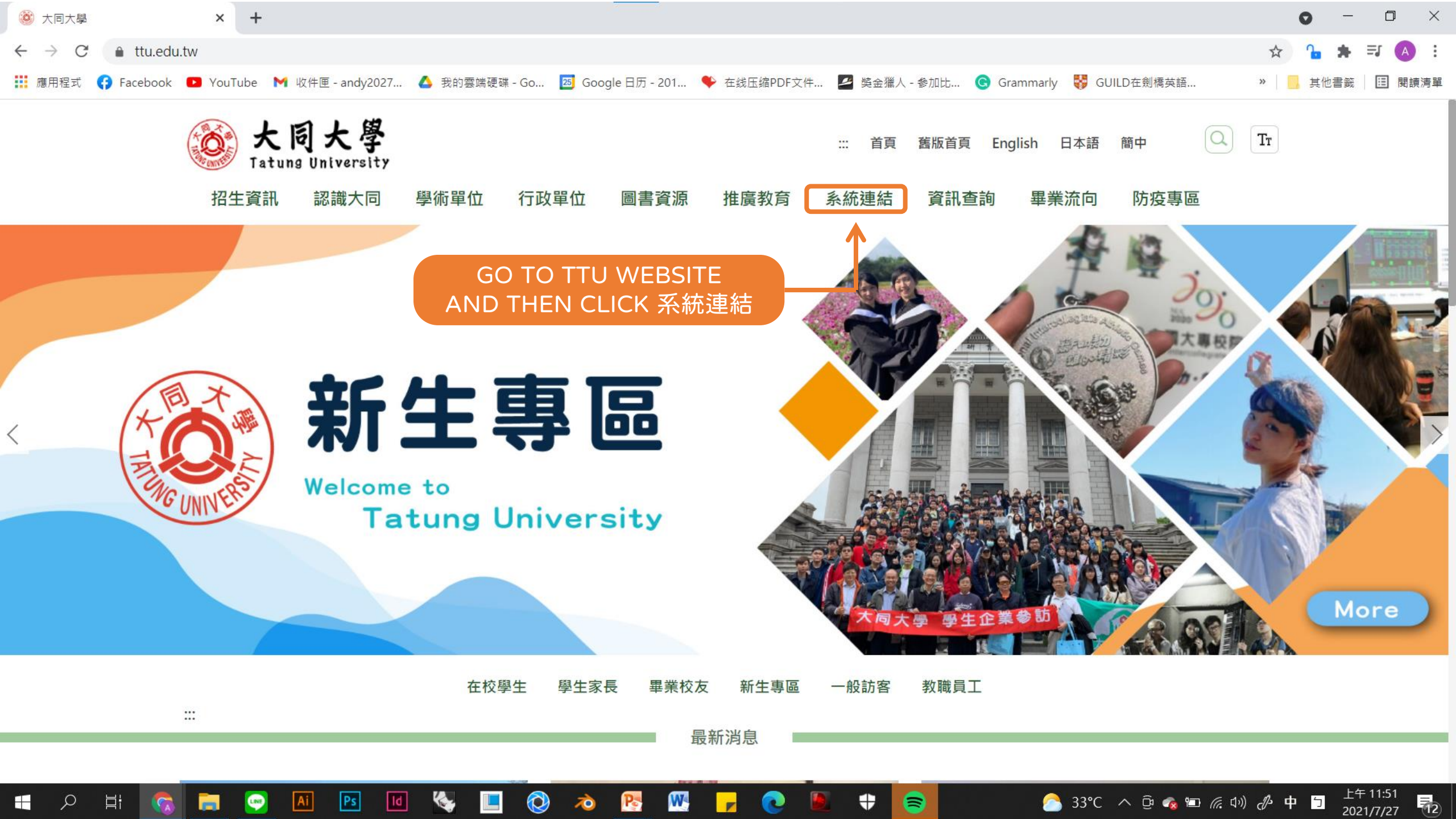

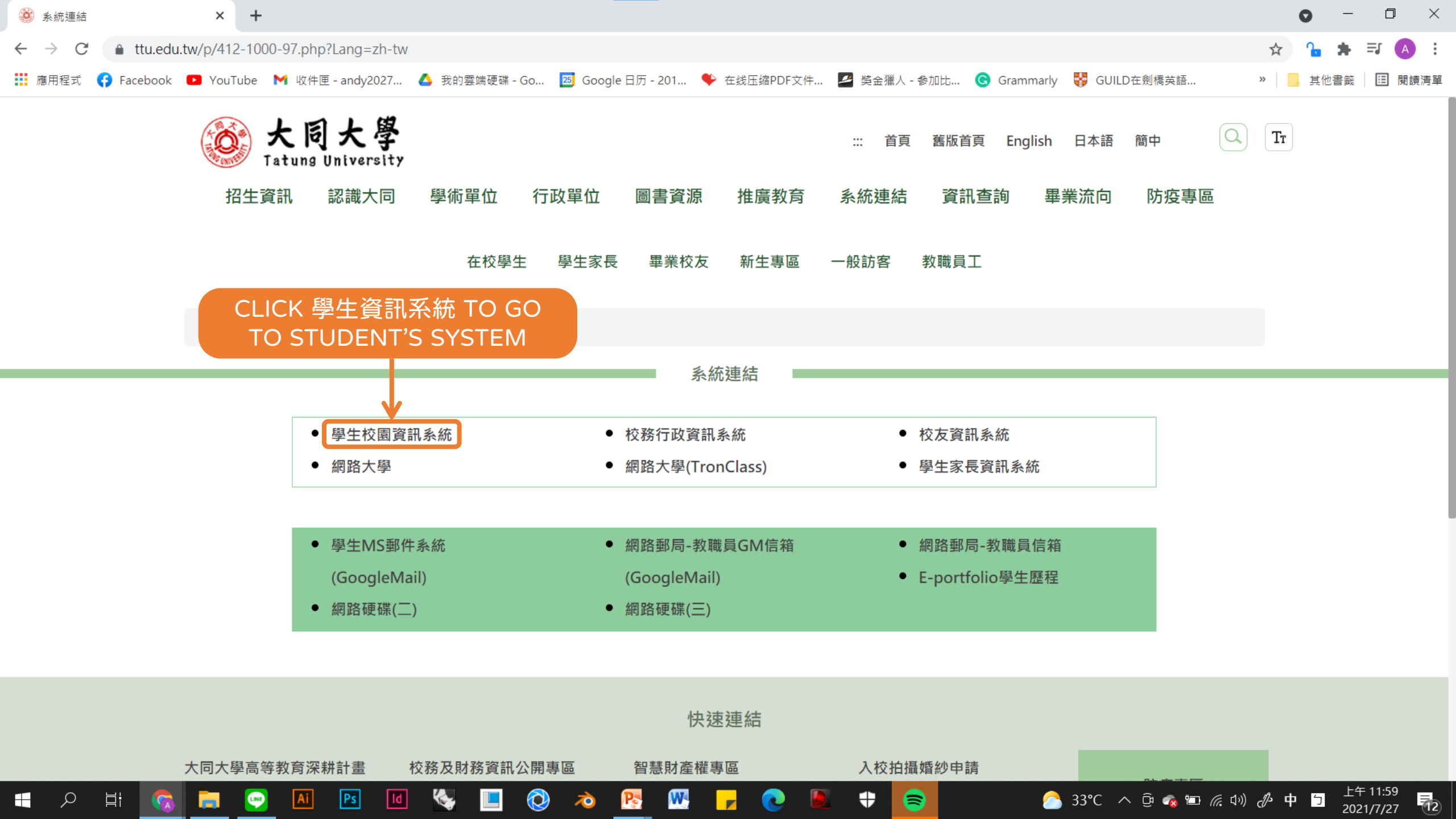

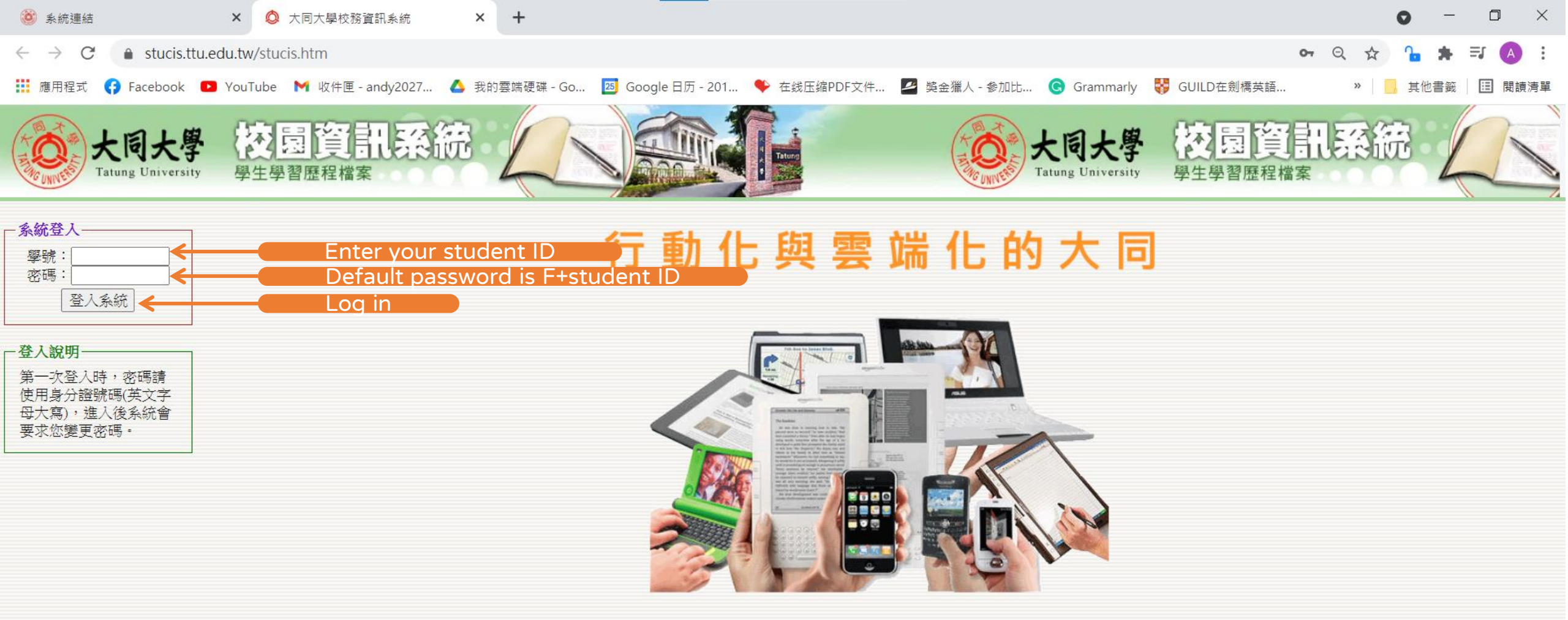

W

-

-

8

Pe

 $\overline{\mathbf{0}}$ 

E

Ω

Цi

LINE

Ai

Ps

ld

| 遂 系統連結                           |            | × 🔕                     | 大同大學學生讀    | 資訊系統                                          | × +        | -                 |          |                    |           |         |                    |            |               |             | 0                | - 6      | ) ×         |
|----------------------------------|------------|-------------------------|------------|-----------------------------------------------|------------|-------------------|----------|--------------------|-----------|---------|--------------------|------------|---------------|-------------|------------------|----------|-------------|
| $\leftrightarrow \rightarrow C$  | â stucis.t | tu.edu.tw/stun          | nain.php   |                                               |            |                   |          |                    |           |         |                    |            |               | <b>0-</b> ( | २ 🕁 🔓 :          | ⊫ ≣/     | A           |
| 11 唯田纪式                          | C Escebook | NouTube                 | ▶ 收件匣      | andv2027                                      | ▲ 我的感觉     | ·                 | Coogle E | ·<br>一<br>一<br>201 |           | ·/# 💽 ÷ | 整 <b>今淄人,会</b> 加H- | Crammark   | / 🐯 GUILD在劍语苦 | 五           | »   <b>日</b> 甘他聿 | <u>م</u> | 眼藹沫留        |
| •••• <i>₩</i> &/13/1± <i>¥</i> V | Tacebook   | Tourube                 | W WITE 1   | andy2027                                      |            | NC 10 - 00        |          | 1/) - 201          |           |         |                    | Granninany |               | ia          |                  | 34%      | 风炽/月平       |
| Tatung                           | g Univer   | r <b>sity</b> Ca        | mpus Infor | mation Sy.                                    | stem       | _                 |          |                    |           |         |                    |            |               |             |                  |          |             |
| 教務 學                             | 各務 總法      | 務 圖書館                   | 電算         | 選課                                            | 暑修選課       | 自治會               | 登出       |                    |           |         |                    |            |               |             |                  |          |             |
| 計冊 1                             |            |                         |            |                                               |            |                   |          | 個                  | 人訊息中心:    | 女件夾 (收  | 件區)                |            |               |             |                  |          |             |
| >谷科 成績                           |            |                         |            |                                               |            |                   |          | Ч                  | 牧件夾┃寄件夾┃發 | 送訊息   迶 | 計録                 |            |               |             |                  |          |             |
| > 期 + 預 普<br>、 卸 +               | 收件區        | 保存區 垃圾桶                 |            |                                               |            |                   |          |                    |           |         |                    |            |               |             | 共9貝130筆計         | 【息▲ [第   | 1頁♥ ▼       |
| ▶朔才 成績<br>▶藤在 前信                 | 勾          | 1. Click                | 教務         | 主旨                                            |            |                   |          |                    |           |         |                    |            |               |             |                  | 축        | F送時間 ▼      |
| >施干风頑 >檢完考応                      |            |                         |            | 【延期轉》                                         | 知】【天下雜     | 誌】第二屆             | 「U20地球的新 | 「聲」青年徵             | 件活動1延期公告  | 說明      |                    |            |               |             |                  | 2021-07- | 14 08:46:52 |
|                                  | 2          | 葉柔均                     |            | 【轉知】                                          | 【天下雜誌】     | 敬邀參與第二            | 二屆「U20地球 | 的新聲」青              | 午徽件活動     |         |                    |            |               |             |                  | 2021-07- | 13 16:06:05 |
| >個人資料                            | 3          | 楊珮華                     |            | 07/03-07/17                                   | 7床位表(原10   | 9-2淨空住宿)          | )        |                    |           |         |                    |            |               |             |                  | 2021-06- | 23 16:27:27 |
| >註冊狀況                            | 04         | 楊珮華                     |            | 畢業生離                                          | 宿分流方式      |                   |          |                    |           |         |                    |            |               |             |                  | 2021-06- | 23 11:14:43 |
| >抵免學分申請                          | 5          | 楊珮華                     |            | 暑期住宿線                                         | 繳費6/7-6/18 |                   |          |                    |           |         |                    |            |               |             |                  | 2021-06- | 09 16:00:40 |
| >論文口試申請                          | 6          | <b>令</b> 董 <b>令令</b> 떠作 | 4          | 110/06/20(                                    | 日)前請同學」    | <u>-</u> 網填寫"109- | -2期末網路教學 | 影評量",填異<br>'       | 畢者可參加現金抽  | 獎(最高現金  | 登2000元喔)           |            |               |             |                  | 2021-06- | 04 16:35:09 |
| >畢業離校系統                          |            | 楊珮華                     |            | (注意!)110                                      | )學年度學生征    | 舍床位、暑             | 期住宿及離宿規  | 規劃                 |           |         |                    |            |               |             |                  | 2021-06- | 03 14:40:47 |
| >教務相關證明書                         | ▶申 □8      | 楊珮華                     |            | 110學年住                                        | 宿網路申請到     | 至5/28截止!          |          |                    |           |         |                    |            |               |             |                  | 2021-05- | 27 15:40:12 |
| 諸                                | 9          | 楊珮華                     |            | 6/6德惠宿                                        | 舍進行消毒      |                   |          |                    |           |         |                    |            |               |             |                  | 2021-05- | 25 16:43:14 |
| >學生證照片上(                         | 傳 🗌 10     |                         |            | 110學年床                                        | 〔位申請提醒!!   |                   |          |                    |           |         |                    |            |               |             |                  | 2021-05- | 25 10:23:41 |
| 迷粉組                              | 011        | 業柔均                     |            | USR周邊限                                        | 商品設計票選     | 活動~5/30截          |          |                    |           |         |                    |            |               |             |                  | 2021-05- | 25 09:43:06 |
| > 平学别切昧衣                         |            |                         |            | (注意!)宿                                        | 含申請各項      | 事宜於6月初位           | 修正       |                    |           |         |                    |            |               |             |                  | 2021-05- | 21 14:37:11 |
| る際評量                             |            | 6 杨狮辛                   |            | (非常重要                                         | 要)110庄宿日   | 月請5/28截止          |          |                    |           |         |                    |            |               |             |                  | 2021-05- | 19 11:02:13 |
| >學程資訊                            |            | + 杨狮辛                   |            | 大问大學)<br>一一一一一一一一一一一一一一一一一一一一一一一一一一一一一一一一一一一一 | 退起教學期間     | 1王佰生防疫)           | 王恵爭惧     |                    |           |         |                    |            |               |             |                  | 2021-05- | 15 15:13:19 |
| >校外實習                            |            | ) 杨狮芈                   |            | 佰苦側沿                                          | 「11仮以音公告   |                   |          |                    |           |         |                    |            |               |             |                  | 2021-05- | 13 15:38:43 |
|                                  |            |                         |            |                                               |            |                   |          |                    | 一刪除選捧訊息   | (元全刪陈)  |                    |            |               |             |                  |          |             |
|                                  |            |                         |            |                                               |            |                   | ť        | 大同大學 電子            | 子計算機中心 校務 | 資訊組 web | omaster@ttu.edu.tw |            |               |             |                  |          |             |
|                                  |            |                         |            |                                               |            |                   |          |                    |           |         |                    |            |               |             |                  |          |             |
|                                  |            |                         |            |                                               |            |                   |          |                    |           |         |                    |            |               |             |                  |          |             |
|                                  |            |                         |            |                                               |            |                   |          |                    |           |         |                    |            |               |             |                  |          |             |
|                                  |            |                         |            |                                               |            |                   |          |                    |           |         |                    |            |               |             |                  |          |             |
|                                  |            |                         |            |                                               |            |                   |          |                    |           |         |                    |            |               |             |                  |          |             |
|                                  |            |                         |            |                                               |            |                   |          |                    |           |         |                    |            |               |             |                  |          |             |
|                                  |            |                         |            |                                               |            |                   |          |                    |           |         |                    |            |               |             |                  |          |             |

W

0

•

=

٠

Ps

Ai

ld

 $\bigcirc$ 

i 🔊 🔊

\_\_\_\_\_ 33℃ へ ြゅ 🔩 📼 焼 印》 🖉 英 🖄 7年 12:09 2021/7/27 🔂

⊟ł

Q

LINE

| 🥘 系統連結                            | × 🔕 大同大學學生資訊系統                        | × +                 |                        |      |           |            |          | <b>o</b> –                        |          |
|-----------------------------------|---------------------------------------|---------------------|------------------------|------|-----------|------------|----------|-----------------------------------|----------|
| $\leftrightarrow$ $\rightarrow$ C | stucis.ttu.edu.tw/stumain.php         |                     |                        |      |           |            |          | 🕶 ର୍ 🏠 🔓 🚔 🗏                      | 5 🔥 :    |
| 🏥 應用程式 🤇                          | 🕽 Facebook 🕒 YouTube 附 收件匣 - andy2027 | 🝐 我的雲端硬碟 - Go 🔼 Goo | gle 日历 - 201  🎔 在线压缩PD | 文件 🛃 | 獎金獵人 - 参加 | Ott Ġ Gran | nmarly 😽 | GUILD在劍橋英語 » 🧧 其他書籤               | III 閱讀清單 |
| Tatung                            | University Campus Information Sys     | tem                 |                        |      |           |            |          |                                   |          |
| 教務 學                              | 務 總務 圖書館 電算 選課                        | 暑修選課 自治會 登出         |                        |      |           |            |          |                                   |          |
| <b>注册</b> 相<br>夕秋武楼               |                                       |                     | 已登錄成                   | 績資料檢 | )日<br>1/4 |            |          |                                   |          |
| > 分件収領                            | Course number                         |                     | 依成績                    | 類別排序 | Score     |            |          |                                   |          |
| >期末成績                             | 課程代碼及名稱                               |                     | 類別 序號                  | 權重   | 成績        | 班平均        | 分佈       | 備註                                |          |
| >檢定考成績                            | B3032:期刊論文研讀(二)                       | 出                   | <b></b> 席成績 17         |      |           |            | 分佈       | 出席成績(缺一次扣10分)                     |          |
| >修課審核                             | B3032:期刊論文研讀(二)                       | 後八述                 | I原始成績 18               |      |           |            | 分佈       | 後八週的原始成績                          |          |
| >註冊狀況                             | B <sup>B</sup> 2 Click 冬科成績           | (individual score   | 10                     |      |           |            | 分佈       | 前八週報告與平時考                         |          |
| >抵免學分申請                           |                                       |                     | 8                      | 15%  |           |            | 分佈       | 送25分                              |          |
| >畢業離校系統                           | B3120:財務管理                            | ㅋ                   | -時考 15                 | 15%  |           |            | 分佈       |                                   |          |
| >教務相關證明書<br>請                     | ▶ B3120:財務管理                          | ,                   | 作業 4                   | 3%   |           |            | 分佈       |                                   |          |
| >學生證照片上傳                          | B3120:財務管理                            |                     | 作業 6                   | 3%   |           |            | 分佈       |                                   |          |
| 課務組<br>>本學期功課表                    | B3120:財務管理                            |                     | 1中考 9                  | 25%  |           |            | 分佈       | 每人加九分                             |          |
| >大考座位表                            |                                       |                     | 抹考 19                  | 25%  |           |            | 分佈       |                                   |          |
| >學程資訊                             |                                       | ,                   | 作業 6                   | 4%   |           |            | 分佈       | 1                                 |          |
| >校外實習                             | B3290:金融市場導論                          |                     | 作業 7                   | 4%   |           |            | 分佈       | 2-1                               |          |
|                                   | B3290:金融市場導論                          |                     | 作業 8                   | 4%   |           |            | 分佈       | 3                                 |          |
|                                   | B3290:金融市場導論                          |                     | 作業 12                  | 4%   |           |            | 分佈       |                                   |          |
|                                   | B3290:金融市場導論                          | ,                   | 作業 15                  |      |           |            | 分佈       |                                   |          |
|                                   | B3290:金融市場導論                          |                     | 中考 9                   |      |           |            | 分佈       |                                   |          |
|                                   | B3290:金融市場導論                          |                     | 末考 18                  |      |           |            | 分佈       |                                   |          |
|                                   | B3520:品質管理                            |                     | 作業 3                   |      |           |            | 分佈       |                                   |          |
|                                   | B3520:品質管理                            | ,                   | 作業 6                   |      |           |            | 分佈       |                                   |          |
|                                   |                                       | 🗞 🔲 🔕               |                        |      | ♥ 📦       |            | 33       | °C へ 遼 🤹 🖻 <i>底</i> 🕼 🖉 英 📋 7011/ | 2:14     |

| 逡 系統連結                                      | × 🔕 大同大學學生資                | 訊系統 🗙        | +                       |             |                     |                         | • - • ×            |  |  |  |  |
|---------------------------------------------|----------------------------|--------------|-------------------------|-------------|---------------------|-------------------------|--------------------|--|--|--|--|
| $\leftrightarrow$ $\rightarrow$ C $$ stu    | cis.ttu.edu.tw/stumain.php |              |                         |             |                     |                         | ञ Q 🕁 🄓 뵭 🗊 🔥 !    |  |  |  |  |
| 🏥 應用程式 🛟 Facebo                             | ook 🕒 YouTube 附 收件匣 - ai   | ndy2027 💧 我的 | 雲端硬碟 - Go 🛛 🔼 Google 日历 | - 201 🗳 在线压 | 缩PDF文件 🦉 獎金獵人 - 参加比 | 🜀 Grammarly 😽 GUILD在劍橋: | 英語 » 🧧 其他書籤 🔲 閱讀清單 |  |  |  |  |
| Tatung University Campus Information System |                            |              |                         |             |                     |                         |                    |  |  |  |  |
| 教務 學務                                       | 總務 圖書館 電算                  | 選課 暑修選       | 課 自治會 登出                |             |                     |                         |                    |  |  |  |  |
| E世组<br>各科成績                                 |                            |              |                         |             | 期末成績                |                         |                    |  |  |  |  |
| <u>期中預整</u><br>期末成績                         | Course number              |              | Course name             |             |                     | Credit                  | Score              |  |  |  |  |
| 歷 <del>平</del> 成績<br>檢定考成績                  | 科目代碼                       |              | 科目名稱                    |             | 選別                  | 學分                      | 成績                 |  |  |  |  |
| 修課審核<br>個人資料                                | B3290                      | 金融市場導論       | Ŧ                       |             | 選修                  | 2                       | 86                 |  |  |  |  |
| 註冊狀況<br>折色學分由對                              | B3120                      | 財務管理         |                         |             | 必修                  | 3                       | 77                 |  |  |  |  |
|                                             | 3.Click 其                  | 阴末成績 (fi     | nal scores)             |             | 選修                  | 2                       | 84                 |  |  |  |  |
| 教務相關證明書申                                    | 0                          |              |                         |             | 選修                  | 2                       | 88                 |  |  |  |  |
| 警<br>學生證照片上傳                                | B4060B                     | 人力資源管理       | Ł                       |             | 必修                  | 3                       | 75                 |  |  |  |  |
| <b>果務組</b><br>☆本學期功課表                       | G1616C                     | 日語           |                         |             | 選修                  | 2                       | 95                 |  |  |  |  |
| 大考座位表数壆評量                                   | B3650                      | 應用軟體         |                         |             | 選修                  | 2                       | 98                 |  |  |  |  |
| 學程資訊<br><sup>校仏</sup> 章羽                    | B3032                      | 期刊論文研讀       |                         |             | 必修                  | 1                       | 92                 |  |  |  |  |
| 1,271 貞白                                    | G3210                      | 資通訊科技與       | 具生活                     |             | 選修                  | 2                       | 82                 |  |  |  |  |
|                                             |                            | 操行           |                         |             |                     |                         | 82                 |  |  |  |  |

大同大學電子計算機中心校務資訊組 webmaster@ttu.edu.tw

8

•

0

**K** 

🔕 🔌 💽

W

Q

∐i

LINE

Ai

Ps

١d

下午 12:21 2021/7/27 12

合 33℃ へ ট 🔩 🖻 🦟 🕬 🕭 英 📁

| 🥝 系統連結          | × 🔕 大同大學學                     | 生資訊系統 ×            | +         |                   |               |                            |           |              | o              | , – 0 ×     |
|-----------------|-------------------------------|--------------------|-----------|-------------------|---------------|----------------------------|-----------|--------------|----------------|-------------|
| ← → C 🍙         | stucis.ttu.edu.tw/stumain.php |                    |           |                   |               |                            |           | c            | <b>→</b> Q ☆ ( | 占 🖈 🗊 🔥 :   |
| 🏭 應用程式 ( 😚 Fa   | acebook 🖸 YouTube 附 收件]       | 匣 - andy2027 💧 我的! | 雲端硬碟 - Go | 🗾 Google 日历 - 201 | 🇳 在线压缩PDF文件   | 🛃 獎金獵人 - 参加比 (             | Grammarly | 😼 GUILD在劍橋英語 | »              | 其他書籤 🔲 閱讀清單 |
| Tatung U        | niversity Campus In           | formation System   |           |                   |               |                            |           |              |                |             |
| 教務 學務           | 總務 圖書館 電算                     | 選課 暑修選調            | 果自治會      | 登出                |               |                            |           |              |                |             |
| 註冊組             |                               |                    |           |                   | 期中預警          |                            | Midter    | m Warning    | Credits        |             |
| 久利市靖            |                               |                    |           | 3 <u>1</u>        | 態修讀學分數:13 被預警 | 警學分數:0                     | whater    |              | Credits        |             |
| >期中損警           | 課程代碼                          | 課程名稱               |           |                   | 授課老師          | 學分                         | ·數        | 預警學分         |                | 預警原因        |
| >朔不肞領           | D6030                         | 智慧產品互動設計           |           |                   | 陳立杰           | 3.0                        | )         | U C          |                |             |
| >底牛队頃<br>、檢完差成绪 | G6015                         | 論文(一)              |           |                   | 許言            | 3.0                        | )         | 0            |                |             |
|                 | D5202                         | 技術寫作(二)            |           |                   | 林智凱           | 2.0                        | )         | 0            |                |             |
| >個人資料           | G1772                         | 中級日文(二)            |           |                   | 陳明涓           | 1.0                        | )         | 0            |                |             |
| >註冊狀況           | G5022F                        | 事題討論(二)            |           |                   | 吳瑞卿           | 1.0                        | )         | 0            |                |             |
| >抵免學分申請         |                               | ,由古路谷人             |           |                   | 曹永慶           | 3.0                        | )         | 0            |                |             |
| >論文口試申請         | 4.0110                        | 《朔中 波言 (12         | naterm    | warning)          | 2.斜管機由心, 校務咨訊 | 28 webmaster@ttu.edu.tw    |           |              |                |             |
| >畢業離校系統         |                               |                    |           |                   |               | MI Webinaster e tracedartw |           |              |                |             |
| >教務相關證明書申<br>諸  |                               |                    |           |                   |               |                            |           |              |                |             |
| >學生證照片上傳        |                               |                    |           |                   |               |                            |           |              |                |             |
| 課務組             |                               |                    |           |                   |               |                            |           |              |                |             |
| >本學期功課表         |                               |                    |           |                   |               |                            |           |              |                |             |
| >大考座位表          |                               |                    |           |                   |               |                            |           |              |                |             |
| >教學評量           |                               |                    |           |                   |               |                            |           |              |                |             |
| >學程資訊           |                               |                    |           |                   |               |                            |           |              |                |             |
| >校外實習           |                               |                    |           |                   |               |                            |           |              |                |             |

🚾 🦻

**\*** 😂

Ps 🔟 🍢 📃 🔕 裪 📑

Ai

合 33°C へ 遼 🤹 🗐 🦟 🕬 🖉 英 📁 下午 12:28 2021/7/27 📆

Q

⊒i

🧑 🚍 👳

| 逡 系統連結                                        | × 🔕 大同大學學                                     | 生資訊系統 ×            | +                                     |          |           |             |                |                   | c                  | - 0 ×                 |  |  |
|-----------------------------------------------|-----------------------------------------------|--------------------|---------------------------------------|----------|-----------|-------------|----------------|-------------------|--------------------|-----------------------|--|--|
| $\leftrightarrow$ $\rightarrow$ C $rac{1}{2}$ | stucis.ttu.edu.tw/stumain.php                 |                    |                                       |          |           |             |                |                   | on Q 🕁             | 🔓 🛧 🗊 🔥 :             |  |  |
| 👖 應用程式 ( Fac                                  | ebook 🕨 YouTube 附 收件區                         | 更 - andy2027 💧 我的雲 | 端硬碟 - Go 🔼 Google                     | 日历 - 201 | 🌳 在线压缩PDF | 文件 🛃 獎金獵人 - | 參加比… 🧿 Grammar | ly 😽 GUILD在劍橋英語   | 语 » 📙              | 其他書籤 🔲 閱讀清單           |  |  |
| Tatung University Campus Information System   |                                               |                    |                                       |          |           |             |                |                   |                    |                       |  |  |
| 教務 學務                                         | 總務圖主始 雪質                                      | 湿理 星族湿理            | 白山合 改山                                |          |           |             |                |                   |                    |                       |  |  |
| 出缺勤統計                                         |                                               |                    |                                       |          |           |             |                |                   |                    |                       |  |  |
| 調修中調                                          | 2.Click 出缺勤統計 (Attendance & Absence Record) 錄 |                    |                                       |          |           |             |                |                   |                    |                       |  |  |
| <b>冬學金資料</b><br>查詢獎學金                         | 學生請假規則                                        |                    |                                       |          |           |             |                |                   |                    |                       |  |  |
| <b>弱勢學生助學</b>                                 | 統計期間:2018-02-22 到 2018-06-15                  |                    |                                       |          |           |             |                |                   |                    |                       |  |  |
| 線上中請<br>國人資料維護                                | 一般裡程                                          |                    |                                       |          |           |             |                |                   |                    |                       |  |  |
| 學習歷程檔案                                        | 細知你难                                          | 海辺                 |                                       | 英洲       | 定但        | <b>重</b> 四  | 八但             | <b>赤</b>          | <del>الت</del> الت | 老(治田)                 |  |  |
|                                               |                                               |                    |                                       | 貝山水      | 114/TEX   | 爭限          |                |                   | IFX 1L             |                       |  |  |
| <b>生宿舍</b><br>宿舍管理系統開啟                        | 金融市場導論                                        |                    |                                       | _        |           |             |                |                   |                    | 2/12                  |  |  |
| 祝窗)<br>(礼窗)                                   | 日語 <mark>(六)</mark>                           |                    |                                       |          | 2         |             |                |                   |                    | 2/12                  |  |  |
|                                               |                                               |                    |                                       | •        | Sick      | Personal    | Official F     | uneral Mate       | arnity Sus         | nension               |  |  |
|                                               | Course                                        | L                  | _ate AD                               | sence    | leave     | leave       | leave          | leave lea         | ave fro            | om the                |  |  |
|                                               | number                                        |                    |                                       | coru     | 歷年出胡      | 中勤紀錄        |                |                   | Exa                | mination              |  |  |
|                                               |                                               | 本學期的「歷年!           | 出缺勤記錄」每天                              | 凌晨統語     | 計前一天的結    | 课,若有請假      | 等紀錄輸入後隔        | 天才看到異動的           | 加結果。               |                       |  |  |
|                                               |                                               | 若有誤記後刪除            | 約紀錄,每週會做                              | 如一次清     | 除動作。若     | 某一學期未顯示     | 、,代表在該學期       | 明無任何曠缺課           | 紀錄。                |                       |  |  |
|                                               |                                               |                    |                                       |          |           |             |                |                   |                    |                       |  |  |
|                                               | 學年/學期                                         | 遲到                 | · · · · · · · · · · · · · · · · · · · |          | 缺席        | 病假          | 事假             | 公假                | 喪假                 | 產假                    |  |  |
|                                               | 104/1                                         |                    |                                       |          |           |             |                |                   | 8                  |                       |  |  |
|                                               | 104/2                                         | 1                  |                                       |          |           | 5           |                | 6                 |                    |                       |  |  |
|                                               | 105/1                                         |                    |                                       |          |           | 2           |                |                   |                    |                       |  |  |
|                                               | 105/2                                         | 1                  |                                       |          |           | 9           | 21             |                   | 16                 |                       |  |  |
|                                               | 106/1                                         |                    |                                       |          |           | 2           |                | 27                |                    |                       |  |  |
|                                               | 🔝 💽 🖬                                         | Ps Id 🍇            | 📕 🔕 者                                 | <b>N</b> |           |             |                | 👌 33°C \land ලි 🝖 | ☜ 🦟 ⑴) 🖧 英         | 下午 12:31 2021/7/27 12 |  |  |